ПРИЕМ ДЕТЕЙ В 1-ЫЙ КЛАСС НА 2021/2022 УЧЕБНЫЙ ГОД В ОБЩЕОБРАЗОВАТЕЛЬНЫЕ ОРГАНИЗАЦИИ ГОРОДСКОГО ОКРУГА ЗАРЕЧНЫЙ

### КОГДА ПОДАВАТЬ ЗАЯВЛЕНИЕ:

Прием документов для зачисления в первый класс буде осуществляться в два этапа:

#### <u>I этап</u>

<u>с 1 апреля до 30 июня</u> – для граждан, <u>проживающих</u> на закрепленной за школой территорией, в том *числе* граждане, имеющие <u>первоочередное и преимущественное право</u> зачисления.

#### <u>II этап</u>

<u>для детей, не проживающих на закрепленной</u> территории с 6 июля по 5 сентября и (или) моллента заполнения свободных мест, но не позднее 5 сентября. ПРИЕМ В ПЕРВЫЙ КЛАСС ОБРАЗОВАТЕЛЬНОЙ ОРГАНИЗАЦИИ ЯВЛЯЕТСЯ ГОСУДАРСТВЕННОЙ УСЛУГОЙ И РЕГУЛИРУЕТСЯ НОРМАТИВНЫМИ ПРАВОВЫМИ ДОКУМЕНТАМИ ОБ ОБРАЗОВАНИИ, В ТОМ ЧИСЛЕ:

- Федеральным законом от 29.12.2012 № 273-ФЗ «Об образовании в Российской Федерации»;
- приказом Министерства просвещения Российской Федерации от 02.09.2020 года №458 «Об утверждении Порядка приема на обучение по образовательным программам начального общего, основного общего и среднего общего образования»;
- Законом Свердловской области от 15 июля 2013 года № 78-0 «Об образовании в Свердловской области»;
- локальными нормативными и распорядительными актами (например, правила приема в конкретную образовательную организацию).

### ГДЕ ПОДАВАТЬ ЗАЯВЛЕНИЕ:

- через Единый портал Государственных и муниципальных услуг (ЕПГУ)
- через Портал образовательных услуг Свердловской области официальный сайт: https://edu.egov66.ru/
- в общеобразовательную организацию
- в ГБУ СО «ГБУ СО «МФЦ» в соответствии с административным регламентом «Зачисление в образовательное учреждение»

## КАКИЕ НЕОБХОДИМЫ ДОКУМЕНТЫ:

- паспорт родителя (законного представителя);
- свидетельство о рождении ребенка;
- документ о регистрации ребенка по месту жительства или пребывания;
- документ, подтверждающий право на получение мест в образовательных организациях в первоочередном порядке

#### ТРЕБОВАНИЕ ДОКУМЕНТОВ ЗА РАМКАМИ ПЕРЕЧНЯ ЗАПРЕЩАЕТСЯ

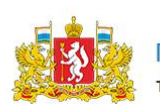

Портал образовательных услуг

Текущий муниципалитет: ГО Заречный

#### Заявления - Образовательные организации Обратная связы

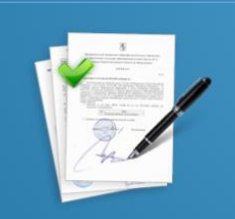

В школу

#### Рады приветствовать Вас!

Вы находитесь на портале образовательных услуг. Здесь Вы можете зарегистрировать заявления на зачисление и постановку в очередь в образовательную организацию, получить информацию о зарегистрированном заявлении, найти необходимую образовательную организацию, получить другую полезную информацию.

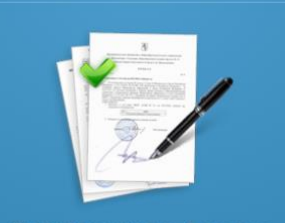

Регистрация в 1 класс будущего учебного года

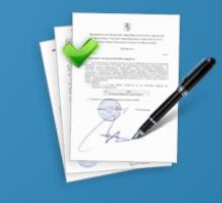

В детский сад

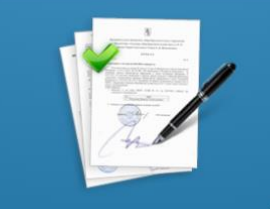

Регистрация заявления в ОДО

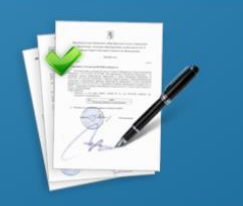

Регистрация заявлений в ЗОЛ

Портал работает без регистрации пользователя и поэтому данные заявителя заполняются в ручном режиме (автоматически не подгружаются).

Аналогичным способом заполняются данные на ребенка

| Данные заявит  | теля                                |                |                       |
|----------------|-------------------------------------|----------------|-----------------------|
| Заявитель      |                                     | Удостоверение  | э личности            |
| Фамилия*       | Тест                                | Тип документа  | Паспорт гражданина РФ |
| Имя*           | Тест                                | Серия*         | 0000                  |
| Отчество       |                                     | Номер*         | 000000                |
|                | При наличии заполняется обязательно |                |                       |
| Дата рождения* | 07.01.1999                          | Кем выдан*     | 000                   |
|                |                                     | Дата выдачи*   | 22.01.2018            |
| Тип заявителя* | Законный представитель 🔹            |                |                       |
|                |                                     | Код            | 000-000               |
| Тип родства*   | Мать •                              | подразделения* |                       |
|                |                                     |                |                       |

Аллес регистрации ребенка

Заполняются данные о регистрации ребенка в ручном режиме (автоматически **не** подгружаются) и контактная информация

| . Whee hereiche                | din beeche          | . He as the states             |              |
|--------------------------------|---------------------|--------------------------------|--------------|
| Регион*                        | Свердловская        | Регион*                        | Свердловская |
| Район                          |                     | Район                          |              |
| Город/<br>Населенный<br>пункт* | Заречный            | Город/<br>Населенный<br>пункт* | Заречный     |
| Улица*                         | Ленина              | Улица"                         | Ленина       |
| Дом (корпус,<br>строение)      | 1                   | Дом (корпус,<br>строение)      | 1            |
| Квартира                       | 1                   | Квартира                       | 1            |
| Контактная инф                 | Адрес регистрации с | овпадает с адресом прож        | кивания      |
| Способы связи                  |                     | Контактные да                  | нные         |
| 🗉 E-mail                       |                     | E-mail                         |              |
| 🗷 Телефон                      |                     | Телефон"                       | 000000000    |

Аллес проживания ребенка

Выбирается общеобразовательная организация и класс. Вводится проверочное слово и обращение регистрируется в системе

| Дополнительн          | ые параметры                                                          |                            |                                                      |                  |   |
|-----------------------|-----------------------------------------------------------------------|----------------------------|------------------------------------------------------|------------------|---|
| Свойства треб         | уемой ООО                                                             |                            | Льготная катего                                      | рия              |   |
| Программа<br>обучения | Общеобразовательная программа начального о                            | бщ 🔻                       | Льгота                                               | Без льготы       | • |
|                       | Загрузить                                                             | ОО по вы                   | бранным параметра                                    | м                |   |
| Общеобразова          | тельные организации                                                   |                            |                                                      |                  |   |
| Выбор ООО             |                                                                       |                            | Выбранная орг                                        | анизация и класс |   |
| Организация           | МАОУ "СОШ № 40"                                                       | •                          | МАОУ "СОШ № 40", 1                                   | а класс          |   |
| Класс                 | 1-a                                                                   | •                          | Отменить выоор                                       |                  |   |
|                       | Подтверждение                                                         |                            |                                                      |                  |   |
|                       | Я даю согласие на обработку<br>документами, размещенным               | / персоналы<br>и на официа | ных данных и подтвержда<br>альном сайте выбранного у | ю ознакомление с |   |
|                       | Проверочное слово *                                                   |                            |                                                      |                  |   |
|                       | $\overline{\mathcal{M}} = \underline{\mathcal{U}} \square$            |                            |                                                      |                  |   |
|                       | Введите текст с картинки<br>ЙЖРЩПП                                    | S 🗸                        |                                                      |                  |   |
|                       | Для подтверждения провероч<br>слова нажмите зеленую кнопи<br>галочкой | ного<br>ку с               |                                                      |                  |   |
|                       |                                                                       |                            |                                                      |                  |   |

Зарегистрировать обращени

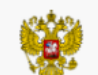

Портал образовательных услуг Свердловской области

Внимание! Данная услуга гарантированно работает в двух последних версиях браузеров Google Chrome, Firefox, Internet Explorer, Safari, Яндеко

#### Поиск заявления/обращения по номеру

| Введите номер заявления или обращения | 1901163924302233462 | Найти |                    |
|---------------------------------------|---------------------|-------|--------------------|
| Основная информация                   |                     |       |                    |
| Тип обращения                         |                     |       | Заявление в ООО    |
| Дата регистрации                      |                     |       | 16.01.2019 9:57:24 |
| Статус                                |                     |       | Новое              |
| Оповещение                            |                     |       | По телефону        |
| Список предпочитаемых организаций     |                     |       | МАОУ "СОШ № 40"    |

После регистрации заявления в системе по номеру регистрации можно отследить статус заявления

Запустить Интернет браузер (например: Google Chrome, Mozilla) В адресной строке набрать <u>www.gosuslugi.ru</u> Нажать кнопку «Личный кабинет»

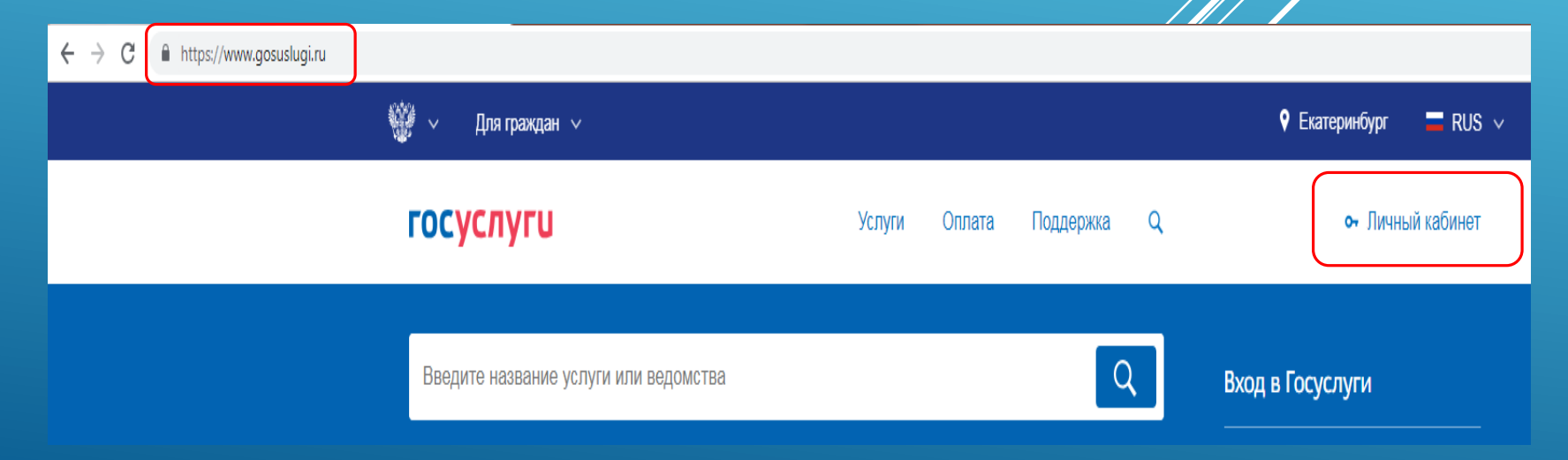

Ввести логин, пароль и нажать кнопку «Войти».

В качестве логина можно использовать номер мобильного телефона, адрес электронной почты или СНИЛС (в зависимости от того, что было указани при

регистрации на портале)

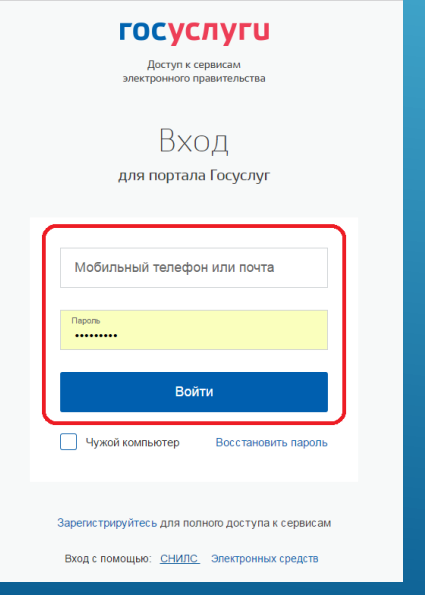

| госусл                             | іуги                  |
|------------------------------------|-----------------------|
| Доступ к сере<br>электронного прав | висам<br>вительства   |
|                                    |                       |
| Bxo                                | Л                     |
|                                    |                       |
| для портала т                      | ocychyl               |
|                                    |                       |
| снилс                              |                       |
|                                    |                       |
| Пароль                             |                       |
|                                    |                       |
|                                    |                       |
| Воити                              |                       |
| Ц Чужой компьютер                  | Восстановить пароль   |
|                                    |                       |
|                                    |                       |
| Зарегистрируйтесь для полно        | го доступа к сервисам |
| Вход с помощью: Телефона/почт      | ы Электронных средств |

Проверить местоположение (должно быть указано – Заречный) Если местоположение не указано или указано неверно, вручную установить «Заречный»

| ġ | ∮          Для граждан                                                                                                    |                                                                                                    |                                                          |                                    |            | Hoeoypa | nuck 🚍 RUS 🗸                       |
|---|----------------------------------------------------------------------------------------------------|----------------------------------------------------------------------------------------------------|----------------------------------------------------------|------------------------------------|------------|---------|------------------------------------|
|   | госуслуги                                                                                                    |                                                                                                    | Услуги Оплата                                            | Поддержка                          | ۹          |         | <ul> <li>Личный кабинет</li> </ul> |
|   | Введите название услуги н                                                                                                    | или ведомства                                                                                                    |                                                          | C                                  | 2          |         |                                    |
|   | Рекомендуем для жите.                                                                                                    | лей Свердловской области                                                                                                    | i -                                                      |                                    |            |         |                                    |
|   | Проверка штрафов                                                                                                    | Попучение загранпаспорта                                                                                                    | Poprrer                                                  | и и дети                           |            |         |                                    |
|   | Справка об отсутствии судимости                                                                                                    | Запись к врачу                                                                                                    | Восстан                                                  | овление документов                 | 1          | _       |                                    |
|   | Проверьти<br>Это легко сд<br>их систайн на<br>< • • • • • ><br>Вход в Госуслу<br>Войдите или зарн<br>чтобы получить п<br>алектронным гост | Укажите ваше местоп<br>От выбора местоположение завис<br>Ваше техущее местоположение<br>© Свердловская областы 3<br>Вы можете измежить регион<br>Определить автоматически<br>Сохранить | юложение<br>ит набор услуг, доступи<br>Варечный<br>и – Е | ьй для получения<br>ыбрать вручную | на портале | ×       |                                    |
|   | Br                                                                                                    |                                                                                                    |                                                          |                                    |            |         |                                    |
|   | зарегистрирова                                                                                                    | аться                                                                                                    |                                                          |                                    |            |         |                                    |

Выбрать раздел «Услуги», в «Каталоге госуслуг» выбрать подраздел «Образование»

| госуслуги                                                                                                    | Уелуги Оплата Поддержи                                                                                                    | a 🕥                                                                                                    |
|----------------------------------------------------------------------------------------------------|----------------------------------------------------------------------------------------------------|----------------------------------------------------------------------------------------------------|
| В Главная Категории услуг                                                                                                    |                                                                                                    |                                                                                                    |
| Каталог госуслуг                                                                                                    | Для граждан 🗸 🔒                                                                                                    | Узнайте, как получить электронную подпись для<br>доступа ко всем услугам                                                                                                    |
| Введите название услуги или ведомства                                                                                                    |                                                                                                    | ٩                                                                                                    |
|                                                                                                    |                                                                                                    |                                                                                                    |
| Категории услуг                                                                                                    | Органы власти                                                                                                    | Жизненные ситуации                                                                                                    |
| Семья и дети                                                                                                    | В Паспорта,<br>регистрации, визы                                                                                                    | Транспорт и вождение                                                                                                    |
| Регистрация брака, Регистрация рождения,<br>Распоряжение материнским калиталом,<br>Создание семьи, Рождение ребенка<br>Еще                                                  | Паспорт гражданина РФ, Заграниный<br>паспорт нового образца, Репстрация<br>граждан, Ваши допументы утеряны или<br>уградени?, Создание сельи<br>Еще | Автомобильные и дорожные штрафы.<br>Водительское удостоверение.<br>Прекращение регистрации TC после<br>продажи. Полука и оформление<br>автомобиля. Продажа автомобиля салону<br>иля частному лицу. Содержание<br>автомобиля<br>Еще |
| Образование                                                                                                    | Налоги и финансы                                                                                                    | (с) Моё здоровье                                                                                                    |
| Запись в детский сад. Предоставление<br>предварительных результатов ЕГО,<br>Признание иностранения документов об<br>образование, Получение образования,<br>Рождение ребенка | Напотовая задолженность, Напотовый учет<br>физических лиц, Прием напотовых<br>дело, Улиущественный напотовый вычет<br>Еще                          | Сведения о прихрепленни к медицинской<br>организации, Аттестации медицинской<br>работников и фармацеетов, Севдения об<br>оказанных марицинскох услугих и их<br>стоимости, Рождение ребенка,                                        |

Выбрать услугу «Запись в образовательное учреждение»

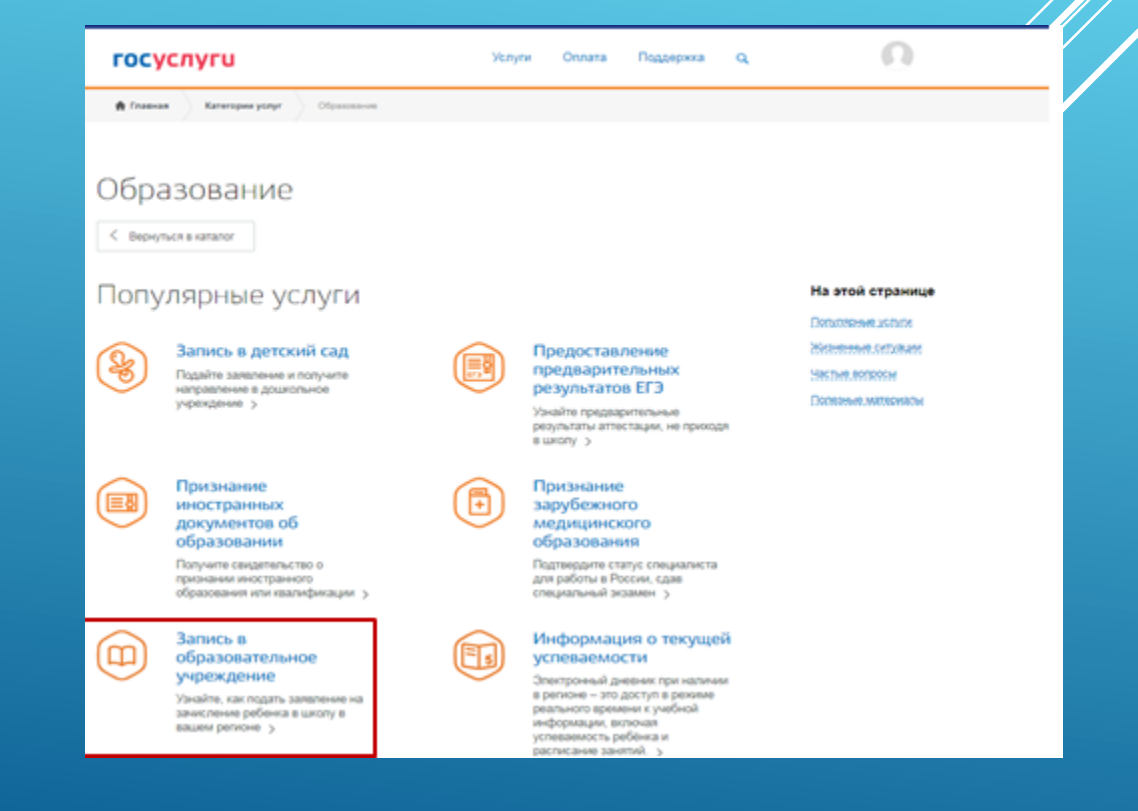

Выбрать услугу «Зачисление в образовательное учреждение» Зачисление в образовательное учреждение городского округа Заречный

| 🥮 🗸 Для граждан 🗸                                                                       |                                                                    |                | 🕈 Заречнь        |
|-----------------------------------------------------------------------------------------|--------------------------------------------------------------------|----------------|------------------|
| госуслуги                                                                               | Услуги Опла                                                        | та Поддержка Q | 0                |
| Главная Категории услуг Запись в образова                                               | тельное учреждение                                                 |                |                  |
| Запись в образи<br>( Вернуться Узнайте, как подать заявление на                         | ОВАТЕЛЬНОЕ У<br>зачисление ребенка в школу в ваш                   | ЧРеждение      |                  |
| Муниципальное казенное учреждение "Управление обр<br>Зачисление в образовательное учреж | азования городского округа Заречный<br>дение городского округа Зар | "              | На этой страници |
| Отдел по управлению образованием городского округа Зачисление в образовательное учреж   | Верхний Тагил<br>дение городского округа Вер:                      | кний Тагил     |                  |

Нажать кнопку «Получить услугу»

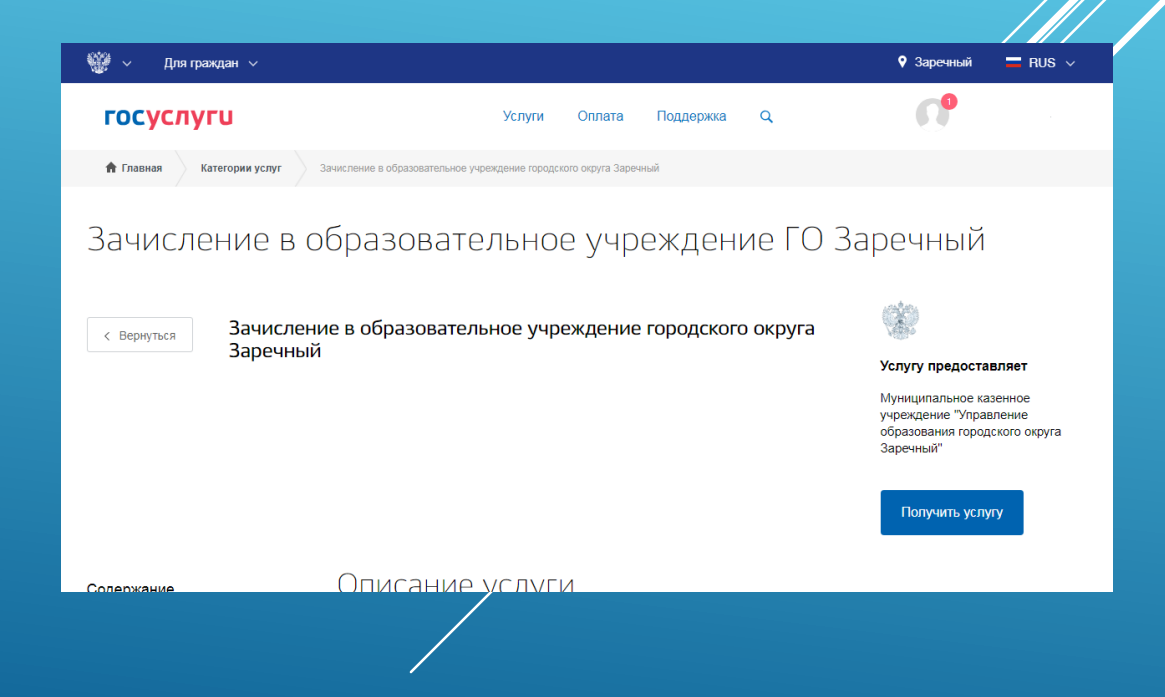

Выбрать тип заявления «Запись в 1-й класс на следующий учебный год»  Зачисление в образовательное учреждение городского округа Заречный

Услуги

Оплата

Поддержка

Q

#### Черновик заявления сохранен 22.01.2019 09:24

госуслуги

#### Выбор общеобразовательной организации

Заполняются все поля формы: образовательная программа, общеобразовательная организация, параллель, специализация, класс

| Общеобразовательная программа начального общего образования                                            | $\sim$       |
|----------------------------------------------------------------------------------------------------|--------------|
|                                                                                                    | необязательн |
| Общеобразовательная организация                                                                        |              |
| Муниципальное автономное общеобразовательное учреждение "Средняя общеобразовательная школа №           | 🗸            |
| Параллель                                                                                              |              |
| Параллель 1                                                                                            | $\sim$       |
| Специализация                                                                                          |              |
| Общеобразовательный                                                                                    | $\sim$       |
|                                                                                                    | необязательн |
|                                                                                                    |              |
|                                                                                                    | ~            |
| Ребенок ранее уже обучался в образовательном центре, включающем указанную общеобразоват<br>организацию | тельную      |
| Льгота                                                                                                 | $\sim$       |
|                                                                                                    | необязательн |

Данные заявителя

Ввод данных заявителя (автозаполнение из Личного кабинета)

Необходимо указать номер телефона и адрес электронной почты

| ПФЛБимя                                                                                                    | ПФЛБфамилия                                              | ПФЛБотчество               |         |
|----------------------------------------------------------------------------------------------------|----------------------------------------------------------|----------------------------|---------|
|                                                                                                    |                                                          |                            | необяза |
| Дата рождения<br>05.03.1986                                                                                   | снилс<br>010-000-207 21                                  |                            |         |
|                                                                                                    |                                                          |                            | необяза |
| <sup>Телефон</sup><br>+7(963)036-96-69                                                                        | Email<br>1@mail.ru                                       |                            |         |
|                                                                                                    |                                                          |                            |         |
| хумент удостоверяющий личн                                                                                    | HOSTE                                                    |                            | необяза |
| жумент удостоверяющий личн<br>Типдокумента<br>Паспорт гражданина Росс                                         | ность                                                    |                            | необяза |
| жумент удостоверяющий личн<br><sup>Тип</sup> дорумента<br>Паспорт гражданина Росс                             | ность<br>сийской Федерации                               |                            | необяза |
| жумент удостоверяющий личн<br><sup>Тип</sup> документа<br>Паспорт гражданина Росс<br><sup>Серие</sup><br>2131 | ность<br>сийской Федерации<br><sup>Номер</sup><br>231231 | Дата выдажия<br>19.08.2004 | необяза |
| жумент удостоверяющий личн<br>Типдокумента<br>Паспорт гражданина Росс<br><sup>Серия</sup><br>2131             | ность<br>сийской Федерации<br><sup>Номер</sup><br>231231 | Дята выдани<br>19.08.2004  | необяза |

Ввод данных о ребенке (если данные ребенка добавлены в личный кабинет, при заполнении поля «Фамилия» будет предложено значение, после выбора которого данные подставятся в заявление)

Указать пол ребенка и льготу (выбирать значение «Без льгот», для детей, не имеющих право первоочередного зачисления)

#### Данные ребенка

| Фамилия ребенка       |   | Имя ребенка   | Отчество ребе | нка          |
|-----------------------|---|---------------|---------------|--------------|
| TECT                  | × |               |               | необязательн |
| Дата рождения ребенка |   | 🔿 🕈 Мужской 📿 | Женский       |              |
|                       |   |               |               |              |
| СНИЛС ребенка         |   |               |               | необязателы  |
|                       |   |               |               |              |
| Пьгота                |   |               |               | $\sim$       |

Документ удостоверяющий личность

Ввод данных о ребенке Заполнить данные документа, удостоверяющего личность ребенка (если данные ребенка добавлены в личный кабинет, при заполнении поля «Серия» будет предложено значение, после выбора которого данные подставятся в заявление)

| И               |                                        | $\sim$                                                              |
|-----------------|----------------------------------------|---------------------------------------------------------------------|
| го государства  |                                        |                                                                     |
| номер<br>123654 | Дата выдачи<br>05.09.2012              | İ                                                                   |
|                 |                                        |                                                                     |
|                 |                                        |                                                                     |
|                 | и<br>то государства<br>Номер<br>123654 | и<br>то государства<br>Номер<br>123654<br>Дата выдачи<br>05.09.2012 |

Ввод данных о ребенке Заполнить адрес регистрации ребенка (если адрес проживания ребенка не совпадает с адресом проживания родителя, то выбрать Тип регистрации, в строке «Адрес» ввести последовательно населенный пункт, улица, дом, номер квартиры. Если не нашли нужный адрес, то выбрать «Указать адрес вручную»

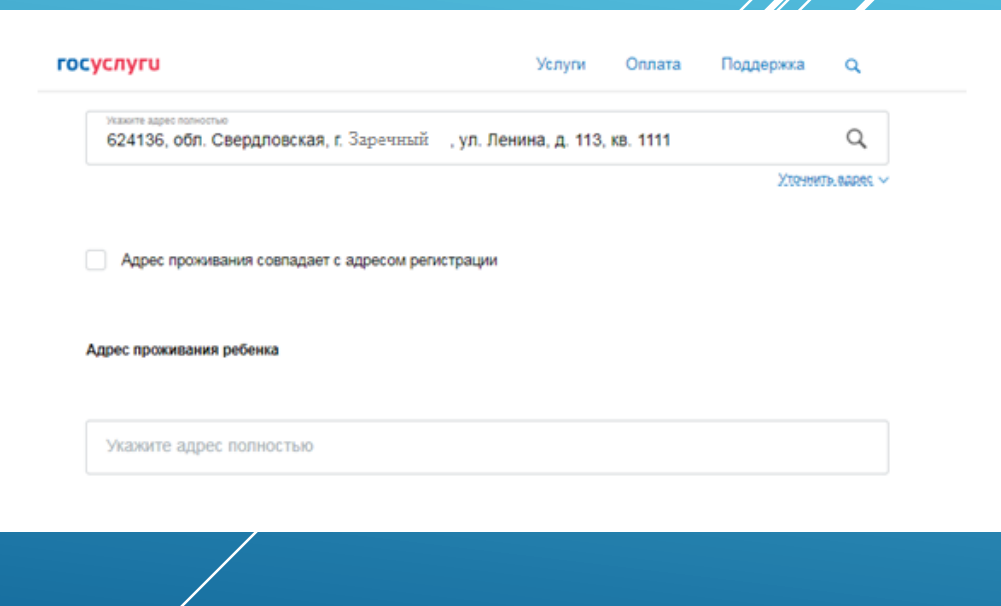

Для просмотра статуса заявления, необходимо перейти в Личной кабинет (кликнуть по ФИО в верхнем правом углу формы), последовательно выбрать раздел «Лента уведомлений», «Заявление», найти свое заявление о зачислении в образовательное учреждение и выбрать его

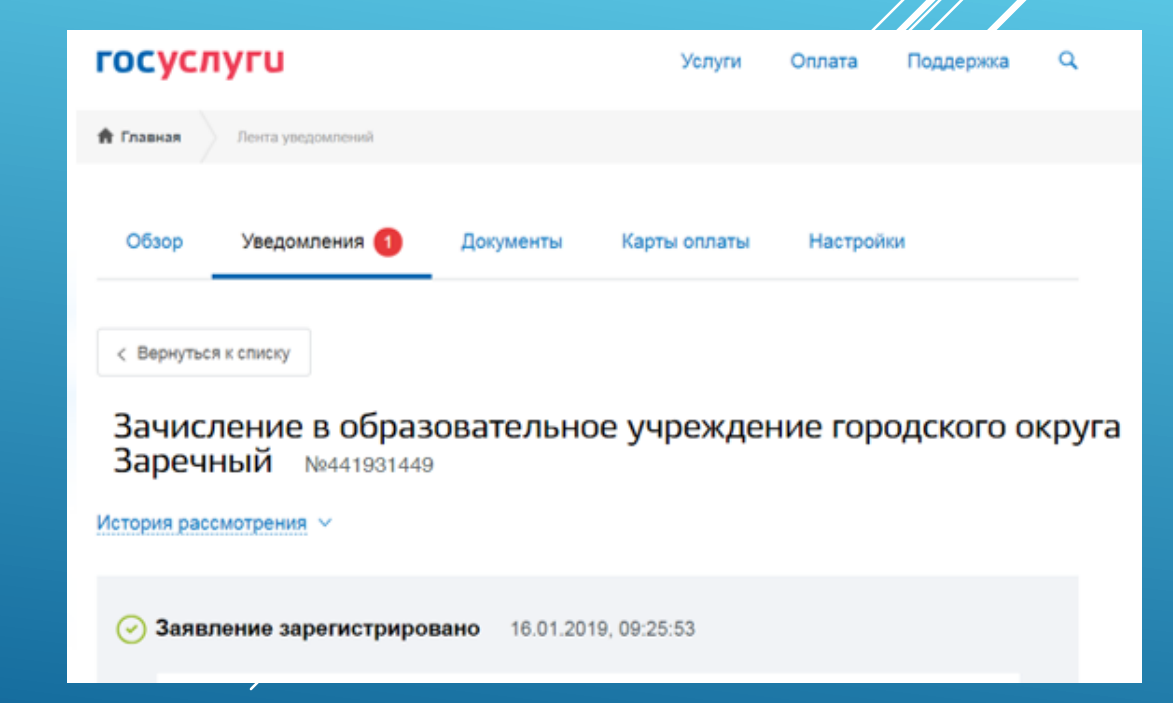

### ПРИЕМ ЗАЯВЛЕНИЙ ПО ЭЛЕКТРОННОЙ ПОЧТЕ

Заявителю необходимо направить на адрес образовательного учреждения скан-копии в формате .pdf следующих

документов:

- •заявление по установленной форме;
- •свидетельство о рождении ребенка;
- •паспорт родителя (законного представителя);
- •документ о регистрации ребенка по месту жительства или пребывания.

Заявитель в течение пяти дней с момента подачи заявления должен представить в образовательное учреждение оригиналы документов.

# Электронные адреса общеобразовательных организаций

| МАОУ ГО Заречный «СОШ №1»  | zarech_sch1@mail.ru  |
|----------------------------|----------------------|
| МАОУ ГО Заречный «СОШ №2»  | zar_sch2@mail.ru     |
| МАОУ ГО Заречный «СОШ №3»  | zarschool3@mail.ru   |
| МКОУ ГО Заречный «СОШ №4»  | school4_zar@mail.ru  |
| МКОУ ГО Заречный «СОШ №6»  | mezenschool6@mail.ru |
| МКОУ ГО Заречный «СОШ №7»  | school7_zar@mail.ru  |
| МБОУ ГО Заречный «ЦППМиСП» | cpprik2010@mail.ru   |

## ЗАЧИСЛЕНИЕ В ООО

Руководитель ООО в течение 7 рабочих дней с даты приема полного пачета документов:

- 1. Принимает решение о зачислении детей в порядке очередности по времени регистрации заявления;
- 2. Издает распорядительный акт о зачислении детей в 1 класс

Распорядительный акт размещается на информациониом стенде ООО в день издания.

Распорядительные акты о зачислении детей в 1 класс на официальном сайте ООО в сети Интернет не размещаются!

Занятия предшкольной подготовкой в выбранной для обучения ООО НЕ ЯВЛЯЮТСЯ основанием для зачисления и не дают преимущественного права!

### Отказ в зачислении в 1 класс

#### Основание

## отсутствие свободных мест в ООО

 п. 5 Порядка приема граждан на обучение по образовательным программам начального общего, основного общего и среднего общего образования
 (Приказ Министерства образования и науки Российской Федерации от 22.01.2014 № 32)

В случае отсутствия мест в ООО родители (законные представители) ребенка, зарегистрированного на территории, закрепленной за данной ООО, для решения вопроса о его устройстве в другую ООО обращаются в Управление образования городского округа Заречный.